## http://www.fibisromagna.it/admin2015/campionati.php

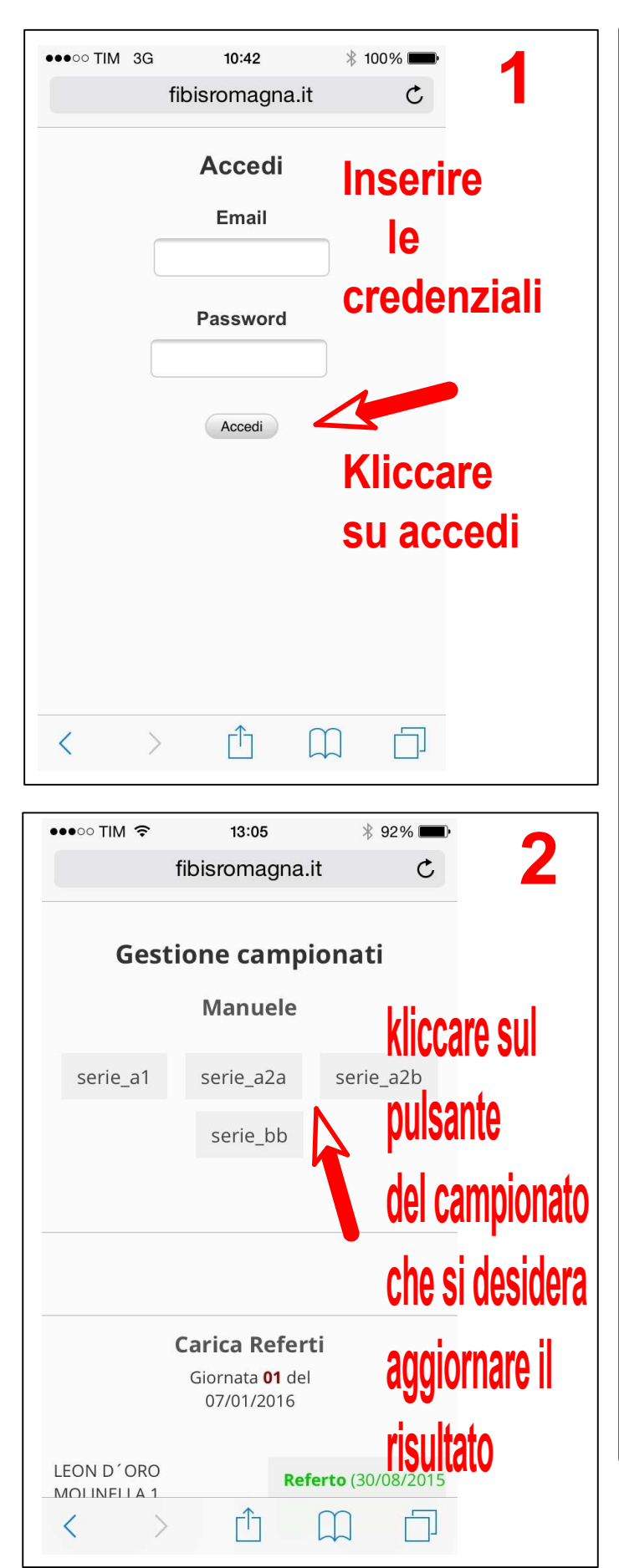

| ●●●○○ TIM 🤶                               | 23:54<br>fibisromagna.it                              | * 74% 🛋 3                                             |
|-------------------------------------------|-------------------------------------------------------|-------------------------------------------------------|
| 11º Carroio<br>Tro                        | onato Regiona<br>feo NG 3ILIAI                        | controllare<br>la giornata<br>Serie Al<br>di gara, se |
| ~                                         | Giornata <b>01</b> del<br>17/09/2015                  | giusta                                                |
| LEON D'ORO<br>MOLINELLA 2                 | Il risulta<br>LEON D'ORO<br>MOLINELLA 1               | to spostare                                           |
| TAVERNA<br>VERDE FORLÌ                    | Mat Le ChitFè<br>BOCCIOFILA                           | avanti e                                              |
| ANDREA COSTA<br>CARPI                     | CAFFè ROSE<br>CATTOLICA                               | indietro                                              |
| CLAI SASSO<br>MORELLI                     | TEX MASTER<br>NOVELLARA                               | Apposite                                              |
| PERLA VERDE<br>RICCIONE                   | PIADA DEL<br>PARCO FORLÌ                              | Freccette                                             |
| BORIN<br>PRESIDENT<br>RONCO               | ARCI<br>MANDRIOLE                                     |                                                       |
| NG BILIARDI                               | VULCANO                                               |                                                       |
| ••••• TIM 3G<br>LEON D´ORO<br>MOLINELLA 2 | 12:41<br>fibisromagna.it<br>LEON D´ORO<br>MOLINELLA 1 | * 96% ••••<br>3 3                                     |
| TAVERNA<br>VERDE FORLÌ                    | MANUEL CAFFÈ<br>BOCCIOFILA                            | <b>Salvare le</b>                                     |
| ANDREA COSTA<br>CARPI                     | CAFFè ROSE<br>CATTOLICA                               | Modifiche                                             |
| CLAI SASSO<br>MORELLI                     | TEX MASTER<br>NOVELLARA                               | Kliccando                                             |
| PERLA VERDE<br>RICCIONE                   | PIADA DEL<br>PARCO FORLÌ                              |                                                       |
| BORIN<br>PRESIDENT<br>RONCO               | ARCI<br>MANDRIOLE                                     | sui puisante                                          |
| NG BILIARDI<br>CASTIGLIONE                | VULCANO<br>OZZANO BO                                  | Salva                                                 |
| SI. RE<br>CODIFIUME                       | PRONTO<br>POSTER 7<br>CROCIARI                        | Modifiche                                             |
| BBZO CAFè<br>VILLANOVA                    | BUSSECCHIO<br>FORLì                                   |                                                       |

Salva modifiche

## Dopo aver aggiornato il risultato inserire la foto del referto

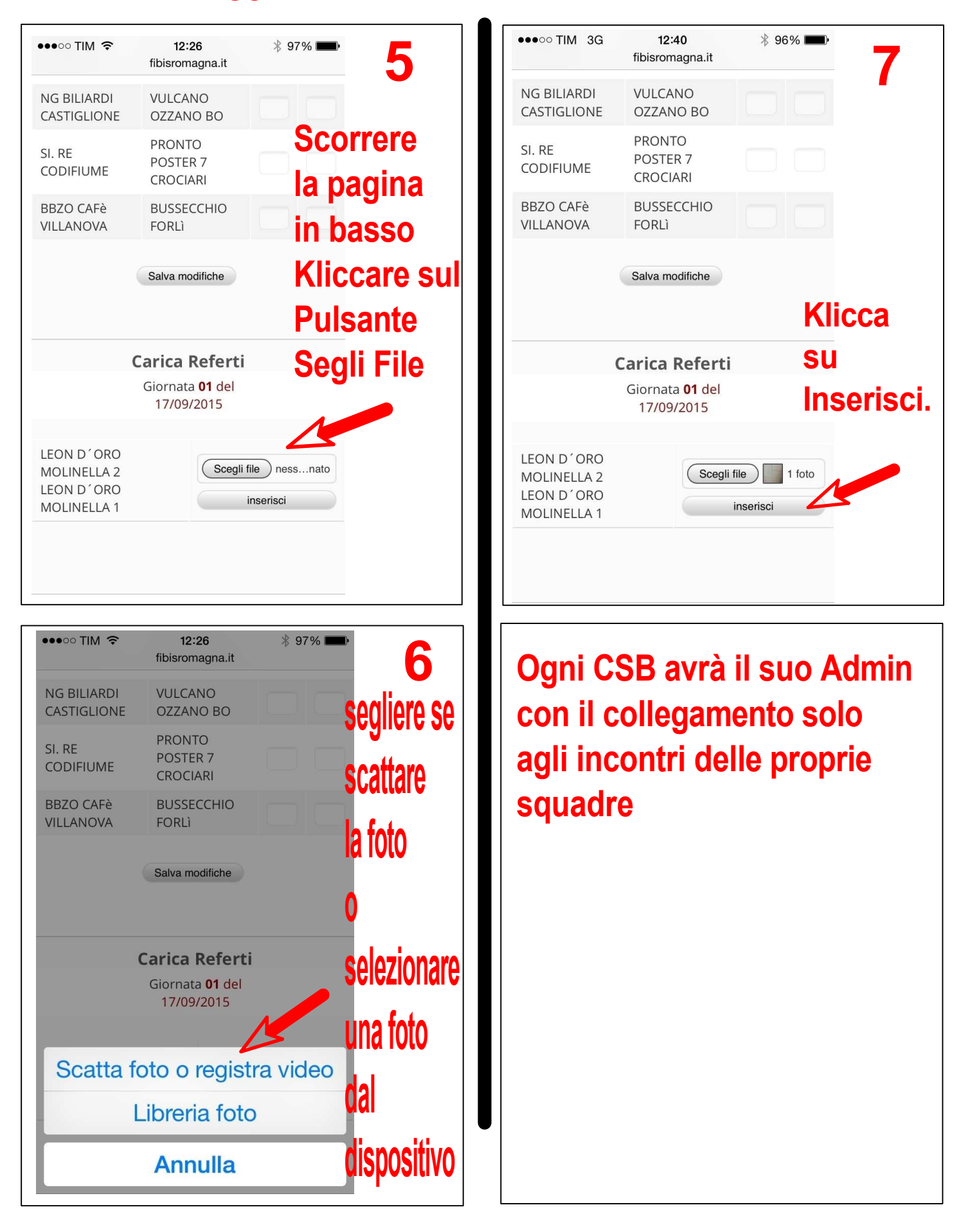